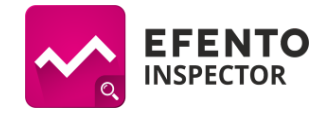

# Efento Inspector instrukcja konfiguracji (v 3.3.0 lub nowsza)

## Uruchomienie systemu

Podłącz smartfon do ładowania, do linii zasilającej, z której prąd pobiera lodówka. Smartfon powinien być cały czas podłączony do ładowania, pozwoli to sygnalizować zanik prądu.

Załóż darmowe konto Google dla urządzenia. Konto to będzie używane do wysyłania raportów i powiadomień e-mail. Konto Google możesz założyć korzystając z <u>tej strony</u>. Zanotuj utworzony login i hasło, będą potrzebne w dalszym etapie konfiguracji (punkt 7).

Ważne: po założeniu konta wejdź w ustawienia konta Google następnie w zakładkę "Logowanie i bezpieczeństwo" i zaznacz opcje "Zezwalaj na mniej bezpieczne aplikacje"

- 1. Dodaj sensory do listy sensorów
  - Kliknij w dowolne miejsce ekranu system sam wyszuka dostępne sensory. Jeżeli do zapamiętanych sensorów chcesz dodać nowe, do trybu wyszukiwania sensorów możesz wejść klikając ikonę menu (Logo systemu Efento) na pasku, w lewym górnym rogu ekranu i wybierając z listy "Wyszukiwanie".
  - 2. Poczekaj, aż wszystkie urządzenia pojawią się na liście. Może to potrwać około 20 sekund.
  - 3. Na liście wyświetlane są numery seryjne sensorów. Te same numery możesz znaleźć na urządzeniach. Dodaj sensory do listy klikając w ich numery seryjne
  - 4. Jeżeli dodałeś już wszystkie sensory, zamknij tryb dodawania
- 2. Zmień nazwy sensorów
  - 1. Kliknij i przytrzymaj na liście sensor, którego nazwę chcesz zmienić. Sensor możesz zidentyfikować po numerze seryjnym naklejonym na obudowie urządzenia.
  - 2. Na pasku u góry ekranu wybierz ikonę edycji
  - 3. W oknie, które się pojawi wpisz nową nazwę urządzenia i zatwierdź przyciskiem "OK"
- 3. Skonfiguruj progi alarmowe (Uwaga: w przypadku przekroczenia ustawionego poziomu alarmu nazwa sensora zostanie podświetlona na kolor czerwony.)
  - 1. Kliknij na liście w sensor, dla którego chcesz ustalić progi temperatury
  - 2. W zakładce "Limity" ustaw dolny i górny próg temperatury
- 4. Skonfiguruj numery telefonu i/lub adresy email, na które wysyłane mają być SMS / e-maile alarmowe. Uwaga! Jeżeli chcesz korzystać z alarmów e-mail, upewnij się, że smartfon ma dostęp do Internetu oraz, że skonfigurowane zostało konto pocztowe.
  - 1. Wejdź do sekcji "Powiadomienia" (logo Efento w lewym górnym rogu ekranu -> Powiadomienia)
  - 2. Naciśnij na ikonę "+" w prawym górnym rogu ekranu
  - W oknie, które się pojawi wybierz rodzaj alarmu (SMS / e-mail), a następnie wpisz numer telefonu lub adres e-mail, na który wysyłane mają być alarmy i zatwierdź przyciskiem "OK"
  - Aby zmienić rodzaj powiadomień wysyłanych pod wskazany numer naciśnij na niego i zaznacz na liście, w przypadku których zdarzeń wysyłane mają być powiadomienia. Domyślnie włączone są wszystkie alarmy
  - 5. Aby usunąć lub edytować numer telefonu /adres e-mail naciśnij na niego na liście i przytrzymaj. Z paska na górze ekranu wybierz ikonę edycji lub usunięcia

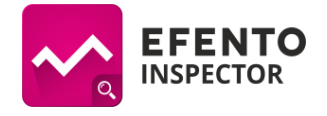

# Wykresy

- 1. Z listy sensorów wybierz sensor, którego pomiary chcesz zobaczyć
- 2. Z belki na górze ekranu wybierz "Wykresy"
- 3. Domyślnie aplikacja rysuje wykresy z ostatnich 24 godzin. Jeżeli chcesz zmienić okres danych na wykresie z menu głównego (logo Efento w lewym górnym rogu ekranu) wybierz Ustawienia, a następnie "Zakres wykresu".

# Eksport danych

- 1. Z listy sensorów wybierz sensor, którego pomiary chcesz wyeksportować
- 2. Wybierz format eksportu danych (pdf / csv) oraz typ raportu:
  - a. Pełny: raport zawiera odczyty temperatury, wartości dolnego i górnego progu alarmowego oraz informacje o zdarzeniach (przekroczony limit temperatury, brak zasilania, powrót temperatury do normalnego zakresu, powrót zasilania)
  - b. Skrócony: raport zawiera jedynie odczyty temperatury oraz wartości dolnego i górnego progu temperatury
- 3. Z belki na górze ekranu wybierz "Eksport"
- 4. Wpisz adres email, założony wcześniej na gmail
- 5. Wybierz okres, z którego odczyty chcesz eksportować ustalając zakres "Od" "Do"
- Zatwierdź przyciskiem "Wyślij". Aplikacja poprosi o podanie danych do konta Google. Wybierz opcję "Istniejące", a następnie wpisz login i hasło do konta Google, które utworzyłeś w punkcie 1.
- 7. Dane zostaną wysłane na wskazany adres email. Może to zająć kilka minut
- Domyślnie dane zapisywane są na potrzeby raportu co 15 minut. Jeżeli chcesz zmienić częstotliwość zapisu danych z menu głównego (logo Efento w lewym górnym rogu ekranu) wybierz Ustawienia, a następnie "Częstotliwość pomiarów".

## Automatyczne raporty e-mail

System Efento umożliwia automatyczną wysyłkę raportów ze wszystkich podłączonych sensorów. Raporty mogą być wysyłane do dowolnej liczby odbiorców. Aby skonfigurować automatyczne raporty e-mail:

- Wejdź do zakładki "Ustawienia", z listy wybierz "Konto pocztowe". Wpisz login i hasło konta Gmail, z którego wysyłane będą raporty, a następnie naciśnij "Sprawdź poprawność ustawień". Jeżeli wpisałeś poprawny login i hasło na ekranie pojawi się informacja "Dane poprawne". Zapisz zmiany przyciskiem "Ok". Jeżeli nie masz konta Google możesz założyć je za darmo. Więcej informacji na ten temat znajdziesz <u>tutaj</u>.
- 2. Z zakładki "Ustawienia" wybierz "Eksport", a następnie w przełącznik przy polu "Włącz automatyczny eksport" ustaw na włączony (kolor niebieski)
- 3. Wybierz format eksportu danych (pdf / csv) oraz typ raportu:
  - a. Pełny: raport zawiera odczyty temperatury, wartości dolnego i górnego progu alarmowego oraz informacje o zdarzeniach (przekroczony limit temperatury, brak zasilania, powrót temperatury do normalnego zakresu, powrót zasilania)
  - b. Skrócony: raport zawiera jedynie odczyty temperatury oraz wartości dolnego i górnego progu temperatury
- 4. Wpisz adres e-mail, na które wysyłane będą automatyczne raporty. Jeżeli chcesz, aby raporty wysyłane były na kilka adresów wpisz je oddzielając przecinkiem (np. abc@abc.pl, xyz@xyz.pl)
- 5. Z listy wybierz z jaką częstotliwością wysyłane mają być raporty:
  - a. co godzinę,

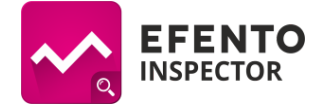

- b. raz dziennie raport za poprzednie 24 godziny wysyłany jest każdego dnia o 8 rano,
- c. w każdy poniedziałek raport za poprzedni tydzień wysyłany jest w każdy poniedziałek o 8 rano,
- d. pierwszego dnia miesiąca raport za poprzedni miesiąc wysyłany jest pierwszego dnia następnego miesiąca o 8 rano

#### Usuwanie sensora z listy

Jeżeli chcesz usunąć sensor z listy naciśnij na niego i przytrzymaj przez chwilę. Z belki, na górze ekranu wybierz ikonę usunięcia sensora. **Uwaga**: usuwając sensor z listy usuwasz wszystkie jego odczyty z pamięci stacji bazowej. Te dane nie będą mogły być przywrócone.

### Alarm dźwiękowy przy przekroczeniu temperatury

Aplikacja umożliwia aktywację alarmu dźwiękowego i wizualnego przy przekroczeniu zdefiniowanych progów alarmowych. Jeżeli mierzone wartości przekroczą próg alarmowy, to ekran smartfona automatycznie się podświetli i uruchomi się sygnał alarmowy. Domyślnie alarm dźwiękowy jest wyłączony. Aby go aktywować wejdź do menu ustawień (logo Efento w lewym górnym rogu -> Ustawienia) i z menu wybierz "Alarm dźwiękowy". W oknie, które się pojawi możesz wybrać po jakim czasie aplikacja ma ponownie informować o przekroczonym progu (5, 15, 30 min). Przykładowo, jeżeli w ustawieniach alarmu dźwiękowego wybrano 15 minut i temperatura została przekroczona, uruchomi się alarm dźwiękowy, który zniknie po zaakceptowaniu przez użytkownika. Jeżeli po upływie 15 minut temperatura jest wciąż powyżej progu alarmowego, to alarm uruchomi się ponownie. Jeżeli w ciągu 15 minut temperatura spadnie poniżej ustalonego progu alarmowego, alarm nie zostanie ponownie włączony.

## Zdalny odczyt bieżących temperatur

Aby uzyskać informację o bieżących wartościach temperatury mierzonych przez sensory wyślij SMS o treści "efento" na numer karty SIM umieszczonej w stacji bazowej. Po chwili otrzymasz SMS zwrotnego z bieżącymi pomiarami. Opcja może być wyłączona w menu ustawień.

#### Sprawdzenie stanu konta / doładowanie karty SIM

Jeżeli korzystasz z karty typu prepaid (wymagającej doładowywania), to aby sprawdzić stan konta lub doładować kartę SIM z menu Ustawienia wybierz karta SIM, a następnie wpisz kod doładowania lub sprawdzenia konta. Kody dostępne są na stronie operatorów.

#### Aktualizacja oprogramowania

Aby sprawdzić dostępność aktualizacji wejdź do ustawień aplikacji (logo Efento w lewym górnym rogu ekranu -> Ustawienia), a następnie wybierz z menu "Aktualizacja". Aplikacja otworzy Sklep Play i automatycznie sprawdzi dostępność aktualizacji Efento Inspector. Jeżeli przycisk "Aktualizuj" w Sklepie Play jest aktywny, to naciśnij go, aby pobrać i zainstalować aktualizację.